【前提】ストアにて『Windows 7 Extended Security Updates』が購入されていること ①Microsoft 365 管理センター(<u>https://portal.office.com/</u>)へ全体管理者権限を持つID/PWでログイン <sup>L</sup>管理アイコンをクリック

L旧型の場合は『新しい管理センターをお試しください』で切り替える

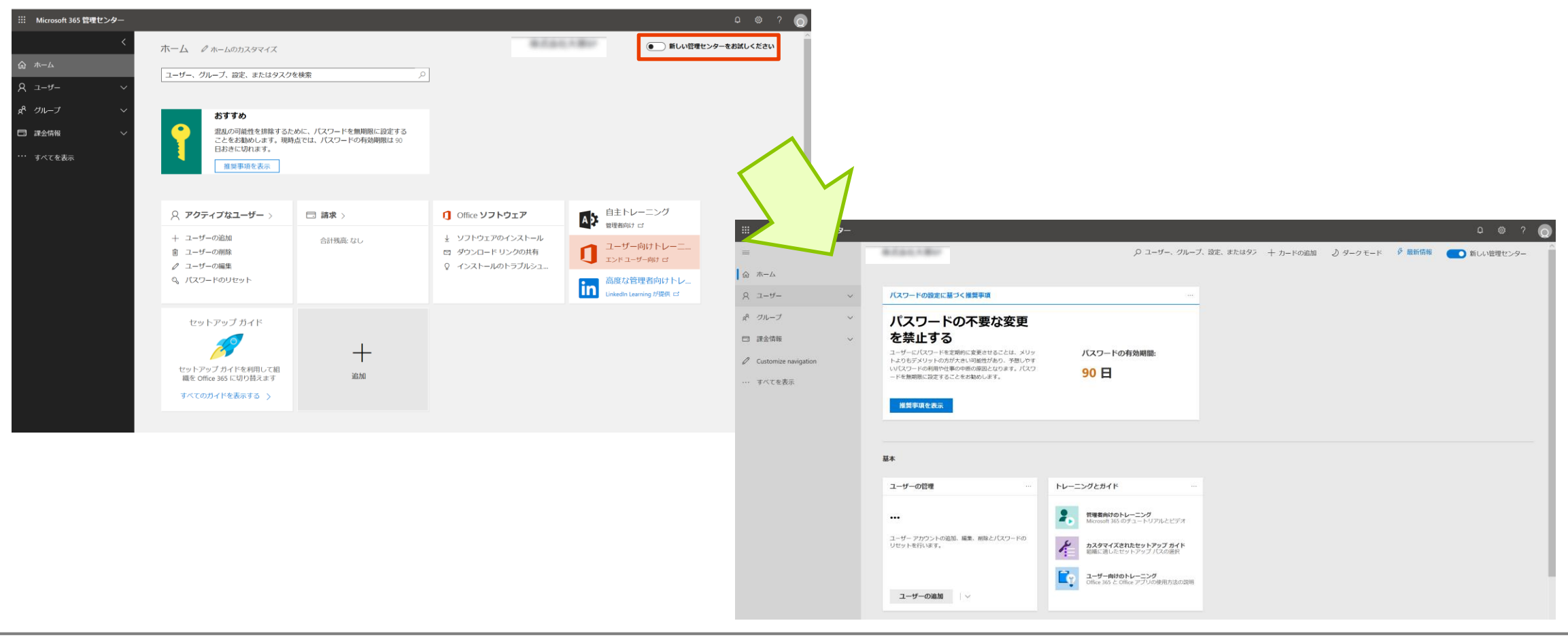

#### ②課金情報→製品とサービス→ソフトウェアをクリックする

L購入した『Windows 7 Extended Security Updates』が表示される

L 『Windows 7 Extended Security Updates 2020』をクリックする

| iii Microsoft 365 管理センター                      |                                                                        |          | Q     | ŝ     | ?  | Q |
|-----------------------------------------------|------------------------------------------------------------------------|----------|-------|-------|----|---|
| =                                             | REDUCTRO.                                                              |          | ● 新しい | 管理センタ | 7— |   |
| ふ ホーム                                         | 製品とサービス                                                                |          |       |       |    |   |
| 名 ユーザー<br>ゲー                                  | サブスクリプション アプリ <mark>ソフトウェア</mark> Azure                                |          |       |       |    | ^ |
| <i>☆ グル</i> ープ **                             | 名前                                                                     | 数量       |       |       |    |   |
| <ul> <li>□ 課金情報</li> <li>サービスを購入する</li> </ul> | <b>Windows 7 Extended Security Updates 2020</b><br>クラウド ソリューション プロバイダー | 2 件ご購入済み |       |       |    |   |
| <ul><li>製品とサービス</li><li>ライセンス</li></ul>       |                                                                        |          |       |       |    |   |
| 請求と支払い                                        |                                                                        |          |       |       |    |   |
| 請求対象アカウント                                     |                                                                        |          |       |       |    |   |
| 支払い方法                                         |                                                                        |          |       |       |    |   |
| 課金に関する通知                                      |                                                                        |          |       |       |    |   |
| Customize navigation                          |                                                                        |          |       |       |    |   |
| ・・・ すべてを表示                                    |                                                                        |          |       |       |    |   |
|                                               |                                                                        |          |       |       |    |   |

③ 『Windows 7 Extended Security Updates 2020』が表示される 「「キーのコピー』をクリックする

|            | Microsoft 365 管理センター                                                                              |                                                                                     | Ф @ ? 😡   |
|------------|---------------------------------------------------------------------------------------------------|-------------------------------------------------------------------------------------|-----------|
| =          |                                                                                                   |                                                                                     | 新しい管理センター |
| <u>ن</u> ش | ホーム                                                                                               | 製品とサービス                                                                             |           |
| 8          | ユーザー 🗸 🗸                                                                                          |                                                                                     | ^         |
| RR         | グループ 〜                                                                                            | Windows / Extended Security Updates 2020                                            |           |
|            | 課金情報へ                                                                                             |                                                                                     |           |
|            | サービスを購入する<br>製品とサービス<br>ライセンス<br>請求と支払い<br>請求対象アカウント<br>支払い方法<br>課金に関する通知<br>Customize navigation | <b>ライセンス</b><br>2<br>購入合計                                                           |           |
|            |                                                                                                   | ダウンロード & キー                                                                         |           |
|            |                                                                                                   | この製品に利用できるダウンロードはありません。                                                             |           |
|            |                                                                                                   | 選択されたバージョンのオプション コンポーネント<br>Windows 7 Extended Security Updates 2020       D キーのコピー |           |

# ④ Windows 7 Extended Security UpdatesのMAKキーが表示される └『クリップボードにコピー』をクリックしてMAKキーをコピーする

|                                                                                                    | iii Microsoft 365 管理センター                                                                                                    |                                           |                  |             | <br>Ф @ ? 🖸                                                                                                    |
|----------------------------------------------------------------------------------------------------|----------------------------------------------------------------------------------------------------|-------------------------------------------|------------------|-------------|----------------------------------------------------------------------------------------------------|
| <ul> <li>▲ ホム</li> <li>製品とサービス</li> <li>フ・ブ・</li> <li>ア・ブ・</li> <li>ア・ブ・</li> <li>ア・ブ・</li> <li>ア・ブ・</li> <li>ア・ア・マ・たを表示</li> <li>ア・ア・てを表示</li> <li>ア・ア・てを表示</li> <li>ア・ア・</li> <li>ア・ア・</li> <li>ア・ア・</li> <li>ア・ア・</li> <li>ア・ア・</li> <li>ア・ア・</li> <li>ア・ア・</li> <li>ア・ア・</li> <li>ア・</li> <li>ア・</li></ul>                                                                                                    | =                                                                                                    | B.Col.180                                 |                  |             | 新しい管理センター                                                                                                    |
| ♪ →-ブ-   ♪ ひ-ブ   ♪ ♪   ♪ ♪   ↓ →-ビスを読入する   ♪ ♪   ♪ ♪   ♪ ♪   ♪ ♪   ♪ ♪   ♪ ♪   ♪ ♪   ♪ ♪   ♪ ♪   ♪ ♪   ♪ ♪   ♪ ♪   ♪ ♪   ♪ ♪   ♪ ♪   ♪ ♪   ♪ ♪   ♪ ♪   ♪ ♪   ♪ ♪   ♪ ♪   ♪ ♪   ♪ ♪   ♪ ♪   ♪ ♪   ♪ ♪   ♪ ♪   ♪ ♪   ♪ ♪   ♪ ♪   ♪ ♪   ♪ ♪   ♪ ♪   ♪ ♪   ♪ ♪   ♪ ♪   ♪ ♪   ♪ ♪   ♪ ♪   ♪ ♪   ♪ ♪   ♪ ♪   ♪ ♪   ♪ ♪   ♪ ♪   ♪ ♪   ♪ ♪   ♪ ♪   ♪ ♪   ♪ ♪   ♪ ♪   ♪ ♪   ♪ ♪   ♪ ♪   ♪ ♪   ♪ ♪   ♪ <                                                                                                    | ふ ホーム                                                                                                    | 製品とサービス                                   |                  |             |                                                                                                    |
| <sup>№</sup> 07 <sup>∨</sup> <sup>∨</sup> <sup>×</sup> <sup>×</sup> | ス ユーザー 、                                                                                                    | ~                                         |                  |             |                                                                                                    |
| <ul> <li>■ 読金報 へ</li> <li>■ 読金報</li> <li>■ 少に交換入する</li> <li>■ 読んセービス</li> <li>■ かたして</li> <li>■ 読んセービス</li> <li>■ かたい</li> <li>■ 読んサービス</li> <li>■ かたい</li> <li>■ かたい</li> <li></li></ul>                                                                                                    | x <sup>R</sup> グループ                                                                                                    | <ul> <li>Windows 7 Extended Se</li> </ul> |                  |             |                                                                                                    |
| ・・・・・・・・・・・・・・・・・・・・・・・・・・・・・・・・・・・・                                                                                                    | <ul> <li>□ 課金債報</li> <li>→ レービスを購入する</li> <li>■ 製品とサービス</li> <li>■ ライセンス</li> <li>■ ライセンス</li> <li>■ 請求と支払い</li> <li>■ 請求対象アカウント</li> <li>■ 支払い方法</li> <li>■ 課金に関する通知</li> <li>✓ Customize navigation</li> </ul> | ▲<br>ライセンス<br>2<br>購入合計                   | Here is your key | ×           |                                                                                                    |
| Cの製品に利用できるダウンロードはありません。<br>「ご参考】<br>Q:提供される MAK Key は端末毎に<br>A:提供される MAK Key が描述<br>はESUの購入ライセンスを基に設定<br>・購入ライセンス分しか認証はでき<br>い端末) には MAK キーのインストー                                                                                                    | ・・・ すべてを表示                                                                                                    |                                           |                  | クリップボードにコピー |                                                                                                    |
|                                                                                                    |                                                                                                    |                                           |                  |             | 【ご参考】<br>Q:提供される MAK Key は端末毎<br>A:Windows 7 ESUのMAK Key が組<br>はESUの購入ライセンスを基に設定<br>・購入ライセンス分しか認証はで<br>い端末)には MAK キーのインスト |